# New PEIMS Codes for 2015-2016

## Early College High School and T-STEM

Admin > District > Campuses

These items are coded on the Grade Level on the Campus.

- Click the  $\sum$  for the grade level
- Use the drop list to select YES or NO
- Click
- Repeat for each appropriate grade level at the campus

| G  | eneral Information SIS In    | formation Calendars    | Grade Levels     | Performance Ratings | Security | Documents |                |
|----|------------------------------|------------------------|------------------|---------------------|----------|-----------|----------------|
| Ed | it:                          | -                      |                  |                     |          |           | Return to list |
| U  | se this view to associate gr | ade levels with the ca | mpus             |                     |          |           |                |
| G  | ade Levels                   |                        |                  |                     |          |           |                |
|    | Reporting Grade Leve         | <b>*</b> 12            |                  |                     |          |           |                |
|    | Grade Level Name             | * 12                   |                  |                     |          |           |                |
|    | Next Grade Leve              | el <sub>None</sub>     |                  | $\checkmark$        |          |           |                |
|    | Default Exit Cod             | le 01 - Graduated      |                  | $\checkmark$        |          |           |                |
|    | GPA Log                      | ic <b>End</b>          | ~                |                     |          |           |                |
|    | Report Card Forma            | at 📕                   |                  | ~                   |          |           |                |
|    | Supports Homerooms           | 5? NO - does not sup   | port homeroom    | s 🗸                 |          |           |                |
|    | Is T-STEM (6-12 only)        | )? NO - this grade le  | vel is NOT T-STE | M V                 |          |           |                |
|    | Is ECHS (6-12 only)          | )? NO - this grade le  | vel is ECHS 🗸    | ]                   |          |           |                |
|    |                              | Save 🚫                 | Cancel           |                     |          |           |                |

| General Informat | ion SIS Information   | Calendars Grade   | e Levels Per | formance Ratings | Security  | Documents |        |          |        |
|------------------|-----------------------|-------------------|--------------|------------------|-----------|-----------|--------|----------|--------|
| Edit:            |                       | -                 |              |                  |           |           |        | Return t | o list |
| Use this view to | associate grade level | s with the campus |              |                  |           |           |        |          |        |
| Grade Levels     |                       |                   |              |                  |           | C         | Add Gr | ade Le   | vel    |
| Grade Level      | Next Grade Level      | Default Exit Code | GPA Logic    | Report Card      | Homerooms | T-STEM    | ECHS   | Action   | IS     |
| 09               | 09                    | None              |              |                  | No        | No        | No     | 2        | 8      |
| 10               | 10                    | None              |              |                  | No        | No        | No     | 2        | 8      |
| 11               | 11                    | None              |              |                  | No        | No        | No     | 2        | 0      |
| 12               | 12                    | 01 - Graduated    |              |                  | No        | No        | No     | 2        | 8      |

# IGC – Individual Graduation Committee

For the 2015-2016 school year ONLY, a total count of students for whom an Individual Graduation Committee (IGC) was established will be reported.

#### Total for IGC in 2014-2015

Admin > District > Campuses

This will be entered on the Performance Ratings tab of the campus.

- Click 😳 Add Rating
- Select the 2015-2016 School Year
- Select the Performance Ratings
- Enter the # Students Reviewed By IGC
- Click

| General Information SIS Infor              | mation Calendars   | Grade Levels | Performance Ratings | Security | Documents        |
|--------------------------------------------|--------------------|--------------|---------------------|----------|------------------|
| Edit:                                      | -                  |              |                     |          | 📕 Return to list |
| Identifier                                 |                    |              |                     |          |                  |
| Instructional Period                       | 2015-2016 Schoo    | Year 🗸       |                     |          |                  |
| Fine Arts                                  | 00 - Not Applicabl | e 🗸          |                     |          |                  |
| Wellness And PE                            | 00 - Not Applicabl | e 🗸          |                     |          |                  |
| Community & Parental                       | 00 - Not Applicabl | e 💙          |                     |          |                  |
| 21st Century Workforce                     | 00 - Not Applicabl | e 🗸          |                     |          |                  |
| Second Lang Acquisition                    | 00 - Not Applicabl | e 🗸          |                     |          |                  |
| Digital Learning                           | 00 - Not Applicabl | e 🗸          |                     |          |                  |
| Dropout Prevention                         | 00 - Not Applicabl | e 🗸          |                     |          |                  |
| Program for GT Students                    | 00 - Not Applicabl | e 🗸          |                     |          |                  |
| Overall                                    | 00 - Not Applicabl | e 🗸          |                     |          |                  |
| Statutory Reporting &<br>Policy Compliance | 1 - True 💙         |              |                     |          |                  |
| # Students Reviewed By<br>IGC              |                    |              |                     |          |                  |
|                                            | Save 🚫             | Cancel       |                     |          |                  |

This is the only submission in which a total count will be reported for a past year. Starting with 2015-2016 and going forward, all students reviewed will be reported.

#### Students Graduated in 2014-2015 under an IGC

Every student graduated by an IGC in the 2014-2015 year will be reported. <u>Students > Students > Student Manager</u>

- Go to the student's Permanent Record tab
- Open the Vother Demographic screen
- Click W Edit Other Info
- Use the drop list to set the IGC Review to YES
- Save Click •

#### Students Reviewed in 2015-2016 and After

Every student reviewed by an IGC will be reported. This is for students in grades 11-12. <u>Students > Students > Student Manager</u>

- Go to the student's Permanent Record tab
- Open the Second terms of the open the Second terms of the open terms of the open terms of terms of ter
- Use the drop list to set the IGC Review to YES
- Click Save

| Demographics Contact Info Enrollment Programs/Statuses Special Ed Health Info Discipline Permanent Record Documents Re | ports          |
|----------------------------------------------------------------------------------------------------|----------------|
|                                                                                                    | leturn to list |
| This view allows authorized users to administer a student's permanent record                                           |                |
| Permanent Record Editors                                                                                               |                |
| External/Standardized Test Scores [ 0 ] Solution Other Demographic Information                                         |                |
| Search Academic Performance History [ 23 ]                                                                             |                |
| Section 2 Comments [ 0 ]                                                                                               |                |

| Demographics                                                                                                    | Contact Info  | Enrollment  | Programs/Statuses    | Special Ed   | Health Info   | Discipline | Permanent Record | Documents  | Reports   |      |
|----------------------------------------------------------------------------------------------------|---------------|-------------|----------------------|--------------|---------------|------------|------------------|------------|-----------|------|
| ,                                                                                                    |               | l           |                      |              |               |            |                  |            | Return to | list |
| Other Informa                                                                                                    | tion Editor   |             |                      |              |               |            | 📄 Return to P    | ermanent R | ecord Men | u    |
| This view allows you to edit the other information related to a student that does not fall easily into another category. |               |             |                      |              |               |            |                  |            |           |      |
| Other Demogr                                                                                                    | aphic Informa | ation       |                      |              |               |            |                  |            |           |      |
| 1st Yr Enter                                                                                                    | ed 9th Grade  | 2013-2014   | ~                    |              |               |            |                  |            |           |      |
| Gra                                                                                                    | duation Plan  | Recommen    | ded                  | ~            |               |            |                  |            |           |      |
| IGC Review (                                                                                                    | 2015-2016)?   | YES - stude | nt IS under Internal | Graduation C | ommittee Revi | ew 🗸       |                  |            |           |      |
| Gra                                                                                                    | duation Date  | 6/3/2017    |                      |              |               |            |                  |            |           |      |
|                                                                                                    | Advisor       | ** None Se  | lected ** 🗸          |              |               |            |                  |            |           |      |
| Endorsements                                                                                                    | ·             | min         | ~ <u>~</u> ~~~~~     |              | $\sim$        |            |                  | $\sim$     | ~~~       | m    |

## Unaccompanied Youth

Starting with the 2015-2016 school year, all students coded Homeless must also have an Unaccompanied Youth code. Students > Students > Student Manager

• Go to the student's Enrollment tab

- Ensure that the School Year is correct
- Open the  $\Im$  Other Annual Information screen
- Click W Edit Settings / Values
- Use the drop list to set both the Homeless Status and Unaccompanied Youth codes
- Click Save

| Demographics   | Contact Info Env      | rollment  | Programs/Statuses    | Special Ed       | Health Info | Discipline   | Permanent Record | Documents | Reports     |         |
|----------------|-----------------------|-----------|----------------------|------------------|-------------|--------------|------------------|-----------|-------------|---------|
| , <b>.</b>     |                       |           |                      |                  |             |              |                  |           | Return      | to list |
| This view allo | ws authorized users t | o adminis | ter annual enrollmer | nt related infor | mation.     |              |                  |           |             |         |
| Annual Enro    | llment Editors        |           |                      |                  |             |              | 🔁 School Year    | 2015-2016 | 5 School Ye | ar 🗸    |
| 🔊 Career a     | and Technology [ 1 ]  | 🔊 ADA     | A Enrollment [       |                  |             | / 11 / 08-26 | -15 - 06-03-16 ] |           |             |         |
| 🔊 Locker /     | Facility              | 💹 Exte    | ended Year Program   | [ None ]         |             |              |                  |           |             |         |
| 🔊 Other Ar     | nnual Information     | 💹 Cou     | irse Schedule        |                  |             |              |                  |           |             |         |
| S Commer       | nts [ 0 ]             |           |                      |                  |             |              |                  |           |             |         |
|                |                       |           |                      |                  |             |              |                  |           |             |         |

| Demographics Contact Info                                                              | Enrollment                                                                                 | Programs/Statuses  | Special Ed   | Health Info | Discipline | Permanent Record | Documents | Reports |  |  |  |  |
|----------------------------------------------------------------------------------------|--------------------------------------------------------------------------------------------|--------------------|--------------|-------------|------------|------------------|-----------|---------|--|--|--|--|
|                                                                                        | Return to list                                                                             |                    |              |             |            |                  |           |         |  |  |  |  |
| Annual Enrollment Editor F                                                             | Annual Enrollment Editor For 2015-2016 School Year 🖻 Return to Enrollment Information Menu |                    |              |             |            |                  |           |         |  |  |  |  |
| Use this editor to update other general information related to a student's enrollment. |                                                                                            |                    |              |             |            |                  |           |         |  |  |  |  |
| Other Settings / Values                                                                |                                                                                            |                    |              |             |            |                  |           |         |  |  |  |  |
| Class Rank                                                                             |                                                                                            |                    |              |             |            |                  |           |         |  |  |  |  |
| SSI Code                                                                               | None                                                                                       |                    |              | ~           | 1          |                  |           |         |  |  |  |  |
| Homeless Status                                                                        | 2 - Homele                                                                                 | ss - Doubled Up 🗸  |              |             | L          |                  |           |         |  |  |  |  |
| Unaccompanied Youth                                                                    |                                                                                            |                    |              |             |            |                  |           |         |  |  |  |  |
| Unaccompanieu Touch                                                                    | 3 - Student                                                                                | IS NOT unaccompani | ed 🗸         |             |            |                  |           |         |  |  |  |  |
| Asylee/Refugee                                                                         | 0 - Not App                                                                                | olicable 🗸         |              |             |            |                  |           |         |  |  |  |  |
| Crisis Code                                                                            | 00 - Not Ap                                                                                | oplicable 🗸        |              |             |            |                  |           |         |  |  |  |  |
| Promote Retain Rsn.                                                                    | Not applica                                                                                | ble 🗸              |              |             |            |                  |           |         |  |  |  |  |
| *Fall Early Read. Ind.                                                                 | Not applica                                                                                | ble 🗸              |              |             |            |                  |           |         |  |  |  |  |
| *Smr. Early Read. Ind.                                                                 | Not applica                                                                                | ble 🗸              |              |             |            |                  |           |         |  |  |  |  |
| *Fall As Of Code                                                                       | в 🗸                                                                                        |                    |              |             |            |                  |           |         |  |  |  |  |
| *Summer As Of Code                                                                     | н 🗸                                                                                        |                    |              |             |            |                  |           |         |  |  |  |  |
| Foster Care Code                                                                       | 0 - Not Fos                                                                                | ter Care 🖌         |              |             |            |                  |           |         |  |  |  |  |
| Military Connected Code                                                                | 0 - Not Mili                                                                               | tary Connected     | $\checkmark$ |             |            |                  |           |         |  |  |  |  |
| PIN Number                                                                             |                                                                                            |                    |              |             |            |                  |           |         |  |  |  |  |
| Flags                                                                                  | 🗌 Immigra                                                                                  | ant?               |              |             |            |                  |           |         |  |  |  |  |
|                                                                                        | Migrant                                                                                    | ?                  |              |             |            |                  |           |         |  |  |  |  |
|                                                                                        | Accepta                                                                                    | ble Use Policy?    |              |             |            |                  |           |         |  |  |  |  |
|                                                                                        | 📙 Bilingua                                                                                 | I/ESL Summer Schoo | ?            |             |            |                  |           |         |  |  |  |  |
|                                                                                        | Save                                                                                       | Cancel             |              |             |            |                  |           |         |  |  |  |  |
|                                                                                        |                                                                                            |                    |              |             |            |                  |           |         |  |  |  |  |